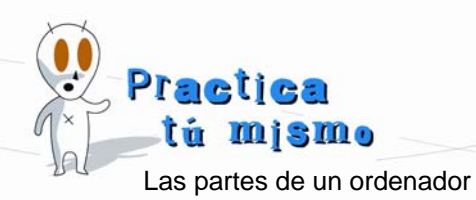

## LA MEMORIA Y LA VELOCIDAD DEL ORDENADOR

- Para saber cuánta memoria **RAM** tiene tu ordenador tienes que estar en el **Escritorio de Windows**.
- Ahora, haz clic con el botón derecho del ratón sobre el icono de Mi PC y selecciona la opción Propiedades. En el cuadro de diálogo que se abre, fíjate en la pestaña General.

Esta pestaña tiene mucha información sobre tu equipo. Una de las cosas que te enseña es cuánta memoria **RAM** tiene instalada tu ordenador.

También te indica qué velocidad tiene el procesador de tu equipo y de qué modelo es.

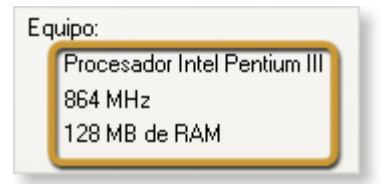

Debes saber que **1MB** es un millón de sitios donde guardar información y que **1MHz** es un millón de operaciones en un segundo.

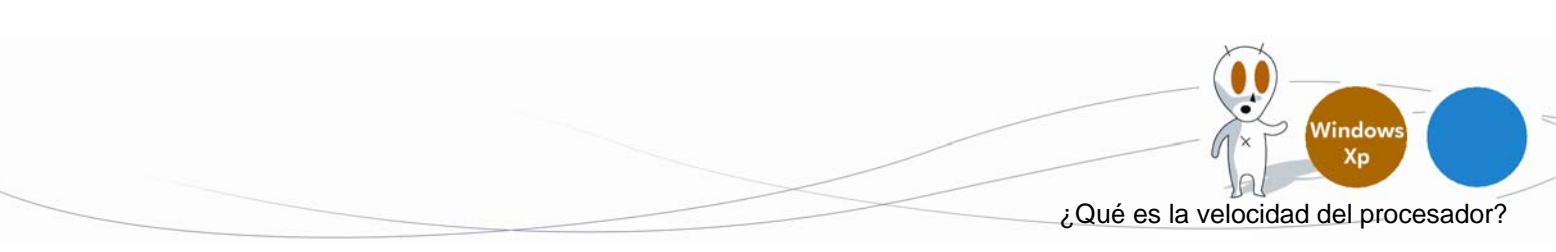